| S! Town & S! Loop                | 17-2 |
|----------------------------------|------|
| Using S! Town & S! Loop (Japanes | e)   |
|                                  | 17-2 |
| S! Friend's Status               | 17-3 |
| Using S! Friend's Status         | 17-3 |

| S! Circle Talk             | 17-6  |
|----------------------------|-------|
| Using S! Circle Talk       | 17-6  |
| Near Chat                  | 17-8  |
| Using Near Chat (Japanese) | 17-8  |
| Additional Functions       | 17-9  |
| Troubleshooting            | 17-11 |

Communication Services

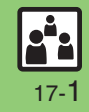

# S! Town & S! Loop

# Using S! Town & S! Loop (Japanese)

### S! Town

Select an avatar to enter this 3D virtual town, where you can play games and meet other users.

- To use S! Town, agree to the terms of service then complete free user registration.
- Internet connection is required; may incur high charges.

## *MENU* or ● **→** *Communication*

### S! Town

- S! Town (S! Application) starts.
- Refer to the S! Town help menu for operational instructions.
- When an upgrade notice appears, follow onscreen instructions to upgrade.

#### S! Town Library

 Downloaded S! Town-compatible S! Applications are saved to S! Town Library. To start an application in S! Town Library, follow these steps:

MENU or ● ◆ Communication ◆

- Highlight S! Town ♦ Library or ☑
- Select application

### S! Loop

S! Loop is an online communication service. Share your diary, join BBS, etc. Internet connection is required; may incur high charges.

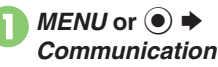

S! Loop

• Refer to the S! Loop help menu for operational instructions.

**Communication Services** 

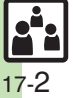

# S! Friend's Status

# **Using S! Friend's Status**

- S! Friend's Status requires a separate contract and basic monthly fee.
- Set Connection status to Online beforehand.

### **Changing My Status**

Follow these steps to change Status, Availability and Comment; new status is sent to the members.

# 0

MENU or ● ◆ Communication ◆ S! Friend's Status

If Connection status is Online, skip ahead to e.

# Yes

# No

- Select Yes to register members.
- Omit 😔 if a member is already registered.

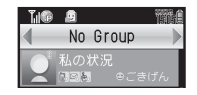

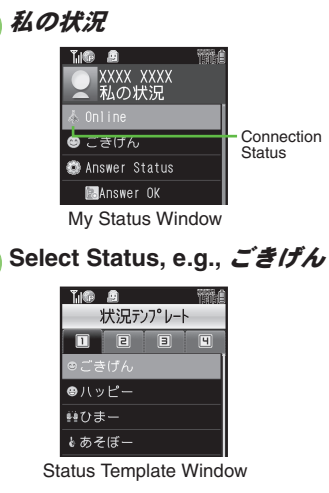

# Select new Status

Select Availability, e.g., Answer OK ➡ Select new Availability

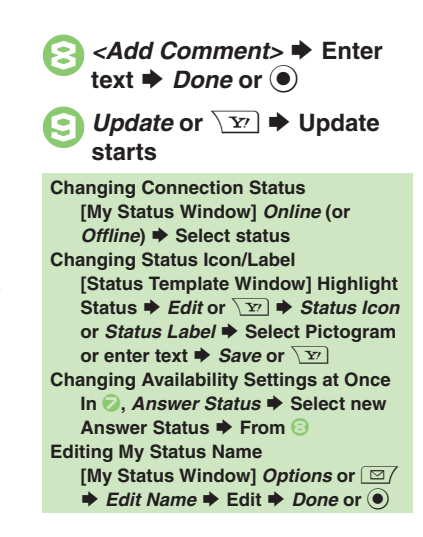

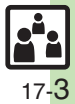

#### S! Friend's Status

**Creating Status Templates** 

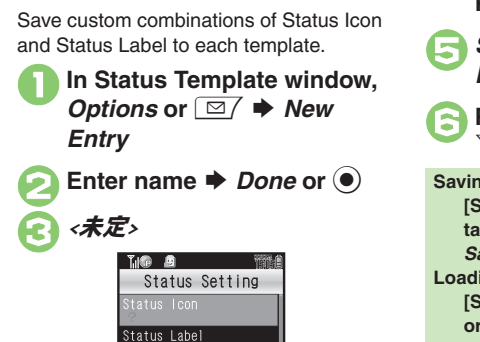

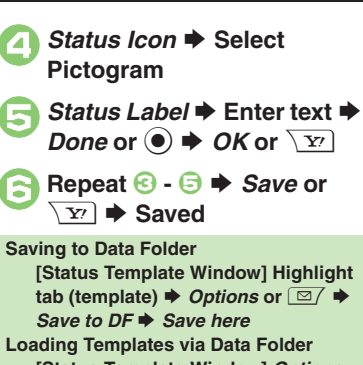

[Status Template Window] Highlight tab (template) 
Options or [Status Template Window] Options or Add Template template **Renaming Templates** [Status Template Window] Highlight

```
tab (template) ♦ Options or ☑/ ♦
```

Edit Temp. Name 🕈 Enter name 🕈

Done or 🔘

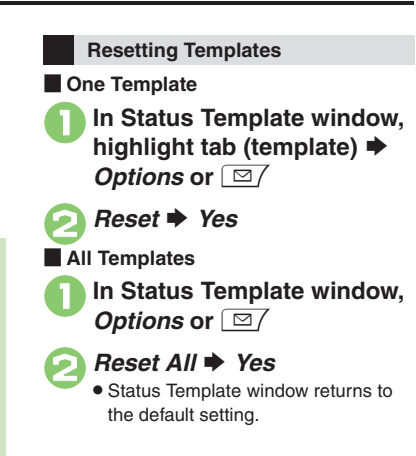

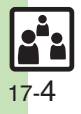

### **Registering Members**

Follow these steps to register a number saved in Phone Book for the first time. To add members, see P.17-9.

MENU or (•) • Communication S! Friend's Status 
Yes

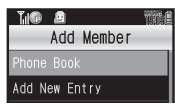

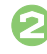

### Phone Book Highlight katakana row Select entry

# Select phone number

Omit is saved.

# Yes

 Registration request is sent to the number. Registration is complete when an acceptance notice arrives.

- When Registration is Complete My Status is sent and member's status appears on handset. **Direct Entry** In 2. Add New Entry 
  Enter phone number 
  Done or Registering from Received Request When a registration request arrives, a confirmation appears. Accept the registration request from Kondo Koichi? No ConfirmLater
  - Yes
    - Acceptance notice is sent: the number is registered.

#### Rejecting

- In 1. No + Yes
- Rejection notice is sent: the number cannot be registered for 24 hours.
- For ConfirmLater. Information window opens.

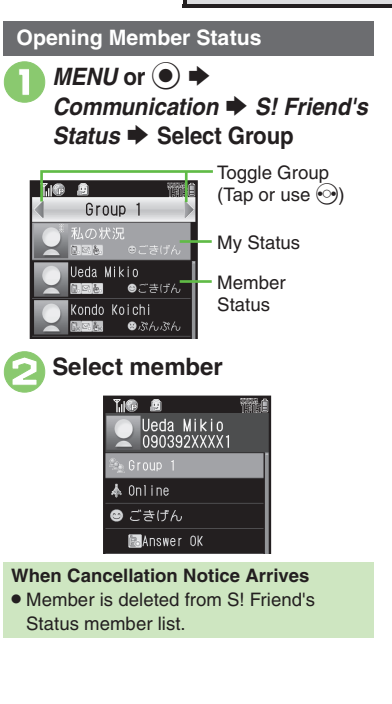

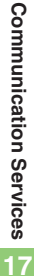

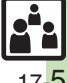

#### Advanced

# S! Circle Talk

# **Using S! Circle Talk**

- A subscription to S! Friend's Status is required.
- Transmission fees apply during S! Circle Talk.

### **Registering Members**

Follow these steps to register a number saved in Phone Book:

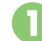

*MENU* or ● ◆

 When registering a member for the first time, a confirmation appears.
 Select Yes, then skip ahead to S.

# <Add New Entry>

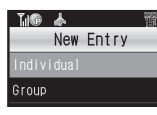

Group ➡ Group Name: ➡ Enter name ➡ Done or ●

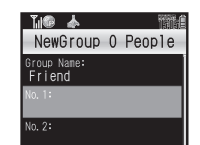

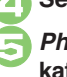

Æ

- Select number, e.g., No.1:
- Phone Book 
  ➡ Highlight katakana row 
  ➡ Select entry
- Select phone number

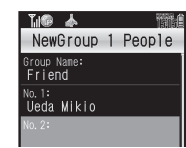

- Omit 🕞 if only one number is saved.
- Repeat (2) (5) to add members.

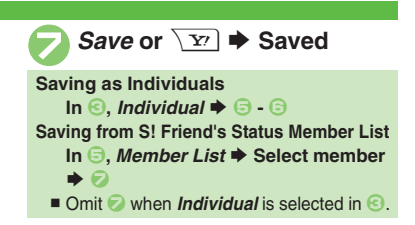

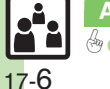

### Initiating S! Circle Talk

Follow these steps to send S! Circle Talk requests to members: Set My Status to **Online** first (**P.17-3**).

## MENU or ● Communication Talk

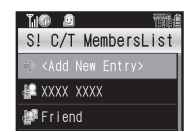

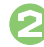

Select member or Group ➡ Call or ●

• S! Circle Talk starts when request is accepted by a receiver.

#### **Direct Entry**

Enter phone number  $\Rightarrow$  Call or  $\bigcirc \Rightarrow$ Call S! Circle Talk  $\Rightarrow$  Call or  $\bigcirc$ 

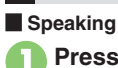

- Press and hold 🕞 when
- Press and Hold appears
  ♦ You have the floor

S! Circle Talk Operations

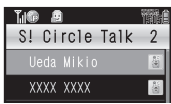

• **I**:My Turn appears when you have the floor.

Keep holding 💽 to speak

- Warning tone sounds before time limit.

#### **Canceling Loudspeaker**

- During S! Circle Talk, 🛒 or 🖲
- To reactivate, follow these steps:

   I or → While message appears, OK or ●

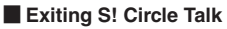

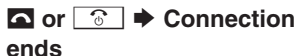

 S! Circle Talk ends automatically when there is only one participant left, including yourself.

### **Rejoining S! Circle Talk**

- ➡ Highlight record ➡ Options or
   □ → Rejoin Circle Talk
- An error message appears when S! Circle Talk has ended or maximum number of participants are already engaged.

### Accepting S! Circle Talk Request

While handset is ringing/ vibrating, *Answer* or ● ➡ S! Circle Talk starts

• S! Circle Talk Operations: left

17-

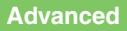

# Using Near Chat (Japanese)

• In the event that this handset may be used by a minor, access to this application may be password restricted by a supervising adult. In this case, Handset Code access must also be managed to prevent the execution of Memory All Clear (P.11-4) that may be used to reset the application password.

**Receiving Near Chat Request** 

When a Near Chat request arrives, a tone

• Because this application employs Bluetooth® wireless technology transmission/connection fees do not apply.

#### Sending Near Chat Request

MENU or ● Communication → Near chat

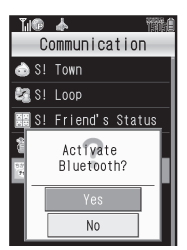

### Yes

- Near Chat S! Application starts.
- For more, see Near Chat
- S! Application instructions.

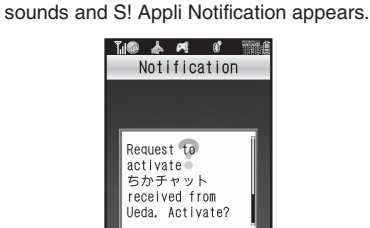

No

After a period of inactivity, Information window opens, tone sounds and notification appears.

Yes

- Near Chat S! Application starts.
- For more, see Near Chat S! Application instructions.

Rejecting Request

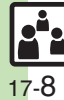

**Communication Services** 

# **Additional Functions**

### S! Friend's Status

#### Members/Groups

| Adding members   | MENU or ●       Communication       S! Friend's         Status       Highlight Group       Options or □         Add Member       Select method       Select         entry or set phone number       Yes |  |
|------------------|----------------------------------------------------------------------------------------------------|--|
| Deleting members | MENU or                                                                                                    |  |
| Moving members   | MENU or ● ◆ Communication ◆ S! Friend's<br>Status ◆ Select Group ◆ Highlight member ◆<br>Options or ☑ / ◆ Change Group ◆ Select<br>target Group                                                         |  |
| Renaming Groups  | MENU or ●       Communication       S! Friend's         Status       Highlight Group       Options or           Edit Group Name       Enter name       Done or        ●                                 |  |

#### Member Status & Notices

| Updating manually | MENU or • Communication + S! Friend's   |
|-------------------|-----------------------------------------|
|                   | Status 🔶 Highlight Group 🔶 Options or 🖾 |
|                   | Settings Status Update                  |
|                   | MENU or • Communication + S! Friend's   |
| Opening notices   | Status 🔶 Highlight Group 🔶 Options or 🖾 |
|                   | Status Notif. List Select notice        |

#### My Details MENU or (•) + Communication + S! Friend's Sending My Details Status Select Group Highlight member image Options or <a><br/> Send Image</a> Yes Settings S! Friend's Status Options or Settings Request Reply See below **Rejecting Requests from Unsaved Numbers Rejecting requests** Confirm if Registered • Rejection notice is sent to rejected numbers automatically. **Rejecting All Requests** Alwavs lanore • Rejection notice is sent to all requesters automatically. MENU or (•) + Communication + S! Friend's Saving custom Status Options or Settings Availability Answer Status User Setting Select type combinations ♦ Select Availability ♦ Save or ∑ MENU or (•) + Communication + S! Friend's **Changing Status** Status + Options or <a></a> <a></a> Settings + Status Setting + Highlight tab (template) + Select Icon Pictogram or Status Label Status + Status Icon + Select Pictogram + description

Save or Y

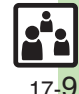

# S! Circle Talk

### Member List

| Editing individual<br>members                   | Start Here       MENU or ●       Communication ●         S! Circle Talk ●       Highlight member ●       Options         or □       ●       See below |  |
|-------------------------------------------------|----------------------------------------------------------------------------------------------------|--|
|                                                 | Replacing Members         Edit ⇒ Change or ● ⇒ Select method ⇒         Select entry                                                                   |  |
|                                                 | Deleting Members<br>Delete ➡ Yes                                                                                                    |  |
| Editing Groups                                  | Start Here       MENU or ● ★ Communication ★         S! Circle Talk ★ Highlight Group ★ Options or         ☑/ ★ See below                             |  |
|                                                 | Editing Group Name/Members<br>Edit  Select target  Edit/enter  Save or                                                                                |  |
|                                                 | Deleting Group Members         Edit ⇒ Highlight member ⇒ Options or ☑/ ⇒         Delete ⇒ Yes ⇒ Save or ∑r                                            |  |
|                                                 | Deleting Groups<br>Delete ➡ Yes                                                                                                    |  |
| Settings                                        |                                                                                                    |  |
| Disabling<br>Loudspeaker                        | MENU or ● → Communication → S! Circle<br>Talk → Options or ☑/ → Loudspeaker → Off                                                                     |  |
| Exiting S! Circle<br>Talk for incoming<br>calls | MENU or ● → Communication → SI Circle<br>Talk → Options or ⊡ → Incoming Calls →<br>Voice Calls or Video Calls → Accept Calls                          |  |

Communication Services 17

# Troubleshooting

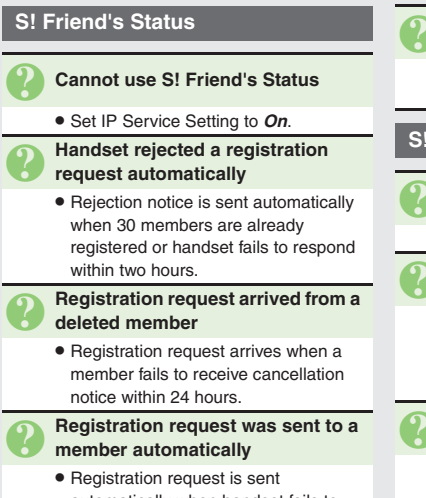

automatically when handset fails to receive rejection/cancellation notice within 24 hours.

#### Cannot create Status Templates

• Three templates may already be added; reset one and retry.

### S! Circle Talk

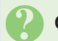

### Cannot use S! Circle Talk

• Set IP Service Setting to On.

#### S! Circle Talk starts automatically

· Check My Status; handset accepts S! Circle Talk requests automatically if S! Circle Talk Availability is set to Auto Join.

#### Cannot accept S! Circle Talk requests

· Check My Status; handset rejects S! Circle Talk requests automatically if S! Circle Talk Availability is set to Join NG.

### **Near Chat**

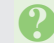

#### **Cannot receive Near Chat requests**

· S! Appli Request may be set to Off.

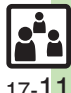